## Инструкция по регистрации и записи на курсы

Регистрация на сайте:

- 1. Кликнуть "Вход" в правом верхнем углу страницы.
- 2. На открывшейся странице кликнуть "Создать учетную запись".
- 3. Заполнить все поля регистрационной формы и кликнуть "Сохранить". (Обратите внимание на выделенные красным требования к имени пользователя и паролю)
- 4. Завершить регистрацию, перейдя по ссылке, присланной на адрес e-mail, указанный в регистрационной форме.

Запись на курс:

- 1. Кликнуть "Вход" в правом верхнем углу страницы и ввести на открывшейся странице указанные при регистрации логин и пароль.
- 2. Кликнуть на главной странице сайта по соответствующему названию курса. В случае если требуемое название курса не отображается на главной странице, кликнуть "Все курсы" и в открывшемся списке выбрать соответствующее название.
- 3. На открывшейся странице кликнуть "Записаться на курс".